# Программа ACCORprofi Табель учета рабочего времени

Для того, чтобы зайти в табель учета рабочего времени, надо нажать **T** в разделе "ALGA – Aprēķins". Старая версия табеля доступна через **Ctrl+T**.

Если сравнивать новую версию табеля с предыдущей, то можно отметить следующие новые возможности, которые отсутствовали раньше:

- 1. Есть возможность устанавливать статус рабочего/выходного дня отдельно для каждого работника, а не обязательно общий для всех работников. Это важно при суммированном учете рабочего времени.
- 2. При вводе данных за день возможность ввести отработанное время в часах и минутах.
- При вводе данных за день возможность ввести не только количество отработанных часов основного времени, но также отдельно - количество отработанных ночных и сверхурочных часов.
- Возможность отметить день как: К (командировка), А (отпуск), S (больничный лист А), АВ (неоплачиваемый отпуск), SB (больничный лист В), а также Х (отсутствуют трудовые отношения – в месяцы, когда работник был принят на работу или уволен).
- 5. Возможность распечатать табель и экспортировать в таблицу расчета зарплаты. Форма табеля теперь состоит из двух частей: данные по дням и общие итоги по каждому работнику.

Вот как выглядит форма работы с табелем в программе:

Сразу за именем и фамилией работника желтым цветом в таблице выделены два столбца с общими итогами по отработанным дням и часам за месяц для каждого работника (рассчитываются автоматически исходя из введенных данных по дням). Зеленым цветом выделен столбец с количеством рабочих часов в день, установленным для работника по трудовому договору. Ну и далее (справа) – основная часть таблицы с данными за каждый день.

Для того, чтобы ввести или исправить данные работника за какой-то определенный день, надо установить там курсор и нажать Enter, или дважды кликнуть мышкой на соответствующей клетке таблицы. Вот как выглядит форма редактирования данных за день:

|          |                                                        |               |    |     |   |   |    |     |   |   |       |      | - A    | ссо    | Rp  | rofi | -      |      |     |     |     |      |        |       |      |               |              |      |       |     |      |      |      |     |    |   | ×     |
|----------|--------------------------------------------------------|---------------|----|-----|---|---|----|-----|---|---|-------|------|--------|--------|-----|------|--------|------|-----|-----|-----|------|--------|-------|------|---------------|--------------|------|-------|-----|------|------|------|-----|----|---|-------|
| Datu fil | Jaru nirs<br>Vođaja:                                   |               |    |     |   |   |    |     |   |   |       |      |        |        |     |      | Esc    |      |     |     |     |      |        |       |      |               |              |      |       |     |      |      |      |     |    |   |       |
| linouaja | Darba taika urskaites tabele: 2011 o. Januāris mēnesis |               |    |     |   |   |    |     |   |   |       |      |        |        |     | ľ    | Ctrl+B |      |     |     |     |      |        |       |      |               |              |      |       |     |      |      |      |     |    |   |       |
| Darba    | —                                                      |               |    |     |   |   |    |     |   |   |       |      |        |        |     |      | _      | m-   |     |     |     |      |        |       |      |               |              |      |       |     |      |      |      |     |    |   |       |
| Tab.Nr.  |                                                        | ärds, uzvärds | D. | St  |   | 1 | 23 | 4   | 5 | 6 | 7     | 8    | 9      | 101    | 11  | 12 1 | 31.    | 14 1 | 5 1 | 61  | 71. | 811  | 19     | 20    | 21   | 22            | 23           | 124  | 4 2   | 512 | 62   | 7 28 | 129  | 130 | 31 | ~ | JJ.37 |
| 001      | XXXXX                                                  | XXXXXXXXXXX   | 15 | 40  | 8 | - | 8  | 8   | 8 | 8 | 8     | -    | -      | S S    |     | S S  |        | 5    | -   | S   | 2   |      | 3      | s     | s    |               |              | SI   | B SI  | BS  | B SI | B SE | S SB | SB  | SB | - | B F5  |
| 002      | YYYYY                                                  | YYYYYYYYYYY   | 21 | 44  | 8 |   | 1: | 2 8 | 8 | 8 | 8     |      |        | A A    | . 1 | A A  | . 7    | A    |     | A   | . 7 | . 7  | 1      | A     | А    |               |              | A    | A     | A   | A    | A    |      |     | A  |   | ⊳     |
| 005      | ZZZZZ                                                  | ZZZZZZZZZZZ   | 21 | 168 | 8 |   | 8  | 8   | 8 | K | K     |      |        | 8 8    |     | 8 8  | 8      | 8    |     | 8   | 8   | 8    | 3      | 8     | 8    |               |              | 8    | 8     | 8   | 8    | 8    |      |     | 8  |   |       |
|          | - ACCORprofi -                                         |               |    |     |   |   |    |     |   |   |       |      |        |        |     |      |        | >    |     |     |     |      |        |       |      |               |              |      |       |     |      |      |      |     |    |   |       |
|          | □Darba laika tabeles parametri<br>□Diena □□Darbinieks  |               |    |     |   |   |    |     |   |   |       |      |        |        |     |      | 0      | к    |     |     |     |      |        |       |      |               |              |      |       |     |      |      |      |     |    |   |       |
|          | Diena Darbinieks<br>Tabeles nr.: Vārds, uzvārds:       |               |    |     |   |   |    |     |   |   |       |      |        |        |     | -    | Car    | ncel |     |     |     |      |        |       |      |               |              |      |       |     |      |      |      |     |    |   |       |
|          | 6<br>005 ZZZZZ ZZZZZZZZZZ                              |               |    |     |   |   |    |     |   |   |       |      |        |        |     | -    | oui    |      | -   |     |     |      |        |       |      |               |              |      |       |     |      |      |      |     |    |   |       |
|          | Ceturdina '                                            |               |    |     |   |   |    |     |   |   |       |      |        |        |     |      |        |      |     |     |     |      |        |       |      |               |              |      |       |     |      |      |      |     |    |   |       |
|          | Dati par stundām Dienas statuss                        |               |    |     |   |   |    |     |   |   |       |      |        |        |     |      |        |      |     |     |     |      |        |       |      |               |              |      |       |     |      |      |      |     |    |   |       |
|          | Pamatdarba laiks:                                      |               |    |     |   |   |    |     |   |   |       |      |        |        |     |      |        |      |     |     |     |      |        |       |      |               |              |      |       |     |      |      |      |     |    |   |       |
|          |                                                        |               |    |     |   |   |    |     |   | 1 | Vakt  | s st | unda   | as:    |     |      | st.    |      | mi  | in. | D   | arba | att    | ieci  | bas  | s st          | atus         | s    |       |     |      |      |      |     |    |   |       |
|          |                                                        |               |    |     |   |   |    |     |   | ١ | /irss | stun | das:   |        |     |      | st.    |      | mi  | in. | Г   | x    | (na    | av d  | arb  | a a           | ttieci       | ība  | s)    |     |      |      |      |     |    |   |       |
|          |                                                        |               |    |     |   |   |    |     |   |   |       |      |        |        |     | -    |        | _    | 1   |     |     | A    | (at    | /aļii | nāju | ums           | 3)<br>atvali | ināi | ium   | c)  |      |      |      |     |    |   |       |
|          |                                                        |               |    |     |   |   |    |     |   |   | Кор   | ā pa | ir die | enu:   |     | 8    | st.    |      | mi  | in. | Ē   | s    | (sl    | imī   | bas  | lap           | ba A         | )    | Janna | 5)  |      |      |      |     |    |   |       |
|          |                                                        |               |    |     |   |   |    |     |   |   | Dart  | ba s | tund   | las di | ena | ā    |        | 8    | Ĺ., |     |     | S    | B (    | slin  | nība | as la<br>āirm | apa          | B)   |       |     |      |      |      |     |    |   |       |
|          |                                                        |               |    |     |   |   |    |     |   | Ľ | sasi  | kaņa | aaro   | Jarba  | ing | umu. |        |      | St. |     | 1.  |      | . (1.0 | ///// | in a | cju           | 113)         |      |       |     |      |      |      |     |    |   |       |
|          |                                                        |               |    |     |   |   |    |     |   |   |       |      |        |        |     |      |        |      |     |     |     |      |        |       |      |               |              |      |       |     |      |      |      |     |    |   |       |
|          |                                                        |               |    |     |   |   |    |     |   |   |       |      |        |        |     |      |        |      |     |     |     |      |        |       |      |               |              |      |       |     |      |      |      |     |    |   |       |
|          |                                                        |               |    |     |   |   |    |     |   |   |       |      |        |        |     |      |        |      |     |     |     |      |        |       |      |               |              |      |       |     |      |      |      |     |    |   |       |
|          |                                                        |               |    |     |   |   |    |     |   |   |       |      |        |        |     |      |        |      |     |     |     |      |        |       |      |               |              |      |       |     |      |      |      |     |    |   |       |
|          |                                                        |               |    |     |   |   |    |     |   |   |       |      |        |        |     |      |        |      |     |     |     |      |        |       |      |               |              |      |       |     |      |      |      |     |    |   |       |
|          |                                                        |               |    |     |   |   |    |     |   |   |       |      |        |        |     |      |        |      |     |     |     |      |        |       |      |               |              |      |       |     |      |      |      |     |    |   |       |
|          |                                                        |               |    |     |   |   |    |     |   |   |       |      |        |        |     |      |        |      |     |     |     |      |        |       |      |               |              |      |       |     |      |      |      |     |    | ~ |       |
| -        |                                                        |               |    |     |   |   |    |     |   |   |       |      |        |        |     |      |        |      |     |     |     |      |        |       |      |               |              |      |       |     |      |      |      |     |    | - |       |

Для того, чтобы исправить стандартное количество рабочих часов, установленных для работника, надо нажать Enter (или дважды кликнуть мышкой) на зеленой клетке.

Если же нажать **Enter** (или дважды кликнуть мышкой) на одной из желтых клеток с общими итогами за месяц, то можно увидеть эти итоги в развернутом виде:

| Darba   | laika uzskaites tabele: 2011.g | g. Jai | nvāris | mē | nesi | S |                                                                                                    |
|---------|--------------------------------|--------|--------|----|------|---|----------------------------------------------------------------------------------------------------|
| Tab.Nr. | Vārds, uzvārds                 | D.     | St.    | 0  | 1    | 2 | <u>  2   4   5   9   7   9   9   10   10   11   12   12   14   15   15   17   19   10   20   21   22   23   24   25   26   2</u> |
| 001     | XXXXX XXXXXXXXXXX              | 15     | 40     | 8  |      |   | - ACCORprofi -                                                                                                    |
| 002     | YYYYY YYYYYYYYYY               | 21     | 44     | 8  |      |   | Kopā par mēnesi: A A A A A                                                                                                    |
| 005     | ZZZZZ ZZZZZZZZZZZ              | 21     | 168    | 8  |      |   | Darbinieks 8 8 8 8 8                                                                                                    |
|         |                                |        |        |    |      |   | Tabeles nr.:       Vārds, uzvārds:         005       ZZZZZ ZZZZZZZZZZZZZZZZZZZZZZZZZZZZZZZ                                       |
|         |                                |        |        |    |      |   |                                                                                                    |

## Подготовка отдельного табеля для каждого отдела предприятия.

В случае, если на предприятии много работников, есть возможность в окошке "Datu filtrs - Nodaļa" (находится вверху формы табеля) выбрать конкретный отдел предприятия. Это позволит видеть данные только тех работников, которые входят в этот отдел предприятия, и распечатать табель только по ним.

## Быстрый ввод данных.

При работе с табелем есть несколько полезных функций (активируемых нажатием соответствующих клавиш на клавиатуре), которые позволяют сэкономить время:

- В Включить или выключить статус выходного дня.
- К Включить или выключить статус командировки.
- A Включить или выключить статус оплачиваемого отпуска.
- S Включить или выключить статус больничного (лист А)
  - Включить или выключить статус отсутствия трудовых отношений с работником.

**Ctrl+Alt+пробел** - Скопировать стандартное количество часов, установленное для каждого работника (то, что находится в зеленой клетке таблицы) во все рабочие дни месяца. Копирование производится для всего списка работников (в случае, если установлен фильтр – для работников, входящих в выбранный отдел).

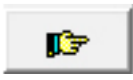

Ctrl+B

Х

- Скопировать данные из дня, на котором установлен курсор, во все последующие дни до конца текущего месяца.

Скопировать статус рабочего/выходного дня для всех работников в списке.
 Например, как отметить субботу, 22 ноября 2014 года, рабочим днем?
 Очень просто: устанавливаем одному из работников 22 ноября статус рабочего дня (через форму редактирования данных за день или с помощью клавиши В) и после этого нажимаем Ctrl+B. В результате статус 22 ноября как рабочего дня скопируется всем работникам в списке.

### Экспорт данных из табеля в расчет зарплаты.

Для того, чтобы перенести (экспортировать) в таблицу расчета зарплаты итоговые данные за месяц (по отработанным дням, часам, отпускным, больничным и т.д.), надо нажать на большую кнопку с голубым треугольником, расположенную в самом низу на функциональной панели (в форме работы с табелем находится справа):

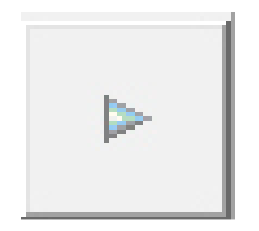

**Печатная форма табеля** состоит из двух частей: с данными за каждый день и общими итогами дней и часов за месяц.

### Часть 1:

| Uzņēmuma nosaukums: | SIA "PROFI studija"                   |
|---------------------|---------------------------------------|
| Juridiskā adrese:   | Anniņmuižas bulv 38-41, Rīga, LV-1067 |
| Reģistrācijas Nr.:  | 40003655222                           |

Darba laika uzskaites tabele

#### 1. daļa. Dati par dienām un stundām

| Nodaļa<br>Perioda                               | s: <mark>01</mark> | Adm<br>11. g | ninistr<br>ada J | ācija<br>Ianvā | ris m | ēnesi  | S      |    |     |    |    |    |    |    |    |     |    |    |    |    |    |    |     |    |    |    |    |    |      |      |    |
|-------------------------------------------------|--------------------|--------------|------------------|----------------|-------|--------|--------|----|-----|----|----|----|----|----|----|-----|----|----|----|----|----|----|-----|----|----|----|----|----|------|------|----|
| Dienas:                                         | 1                  | 2            | 3                | 4              | 5     | 6      | 7      | 8  | 9   | 10 | 11 | 12 | 13 | 14 | 15 | 16  | 17 | 18 | 19 | 20 | 21 | 22 | 23  | 24 | 25 | 26 | 27 | 28 | 29   | 30   | 31 |
|                                                 | S.                 | Sv.          | Ρ.               | 0.             | Т.    | C.     | Ρ.     | S. | Sv. | P. | 0. | Τ. | C. | Ρ. | S. | Sv. | Ρ. | 0. | Т. | C. | P. | S. | Sv. | P. | 0. | Τ. | C. | P. | S.   | Sv.  | P. |
| 001                                             |                    |              |                  |                |       |        |        |    |     |    |    |    |    |    |    |     |    |    |    |    |    |    |     |    |    |    |    |    |      |      |    |
| Nostrād.<br>stundas:<br>t.sk.nst:<br>t.sk.vst.: | В                  | В            | 8                | 8              | 8     | 8      | 8      | В  | В   | S  | S  | S  | S  | S  | В  | В   | s  | S  | S  | S  | S  | В  | В   | SB | SB | SB | SB | SB | SB B | SB B | SB |
| 002                                             | 2 YYYY YYYYYYYYY   |              |                  |                |       |        |        |    |     |    |    |    |    |    |    |     |    |    |    |    |    |    |     |    |    |    |    |    |      |      |    |
| Nostrād.<br>stundas:<br>t.sk.nst:<br>t.sk.vst.: | В                  | В            | 12<br>4          | 8              | 8     | 8      | 8      | В  | В   | A  | A  | A  | A  | A  | В  | В   | A  | A  | A  | A  | A  | В  | В   | A  | A  | A  | A  | A  | В    | В    | A  |
| 005                                             | ZZZZ               | z zzz.       | ZZZZZ            | ZZZ            |       |        |        |    |     |    |    |    |    |    |    |     |    |    |    |    |    |    |     |    |    |    |    |    |      |      |    |
| Nostrād.<br>stundas:<br>t.sk.nst:<br>t.sk.vst.: | В                  | В            | 8                | 8              | 8     | к<br>8 | к<br>8 | В  | В   | 8  | 8  | 8  | 8  | 8  | В  | В   | 8  | 8  | 8  | 8  | 8  | В  | В   | 8  | 8  | 8  | 8  | 8  | В    | В    | 8  |

- ACCORprofi - © "PROFI studija" SIA, Riga, LV

12.12.14 18:38

#### Часть 2:

 Uzņēmuma nosaukums:
 SIA "PROFI studija"

 Juridiskā adrese:
 Anniņmuižas bulv 38-41, Rīga, LV-1067

 Reģistrācijas Nr.:
 40003655222

#### 2. daļa. Tabeles kopsummas

Nodaļa: 01 Administrācija Periods: 2011. gada Janvāris mēnesis

| Nr.<br>p.k. |                |                                        | Nostr<br>(pav | ādātas<br>risam) |           |         | tajā skaitā | 95     | Abustan | or a          | Kalendāra dienas |         |                             |          |  |
|-------------|----------------|----------------------------------------|---------------|------------------|-----------|---------|-------------|--------|---------|---------------|------------------|---------|-----------------------------|----------|--|
|             | Tabeles<br>nr. | Vārds, uzvārds                         |               |                  | brīvdie-  | nakts   | virs-       | Koma   | ndējumi | juma<br>darba | darba<br>dienas  | Nostrā- | Bez-<br>maksas              | Slimības |  |
|             |                |                                        | dienas        | stundas          | nas (st.) | stundas | stundas     | dienas | stundas | dienas        | (lapa A)         | dātas   | atvaļinā-<br>juma<br>dienas | (lapa B) |  |
| 1           | 001            | XXXXXXXXXXXXXXXXXXXXXXXXXXXXXXXXXXXXXX | 15            | 40               |           |         |             |        |         |               | 10               | 23      |                             | 8        |  |
| 2           | 002            | YYYYY YYYYYYYYYYY                      | 21            | 44               |           |         | 4           |        |         | 16            |                  | 31      |                             |          |  |
| 3           | 005            | 22222 22222222222                      | 21            | 168              |           |         |             | 2      | 16      |               |                  | 31      |                             |          |  |
|             |                | Kopā:                                  | 57            | 252              |           |         | 4           | 2      | 16      | 16            | 10               | 85      |                             | 8        |  |

Uzņēmuma vadītājs: \_\_\_\_\_